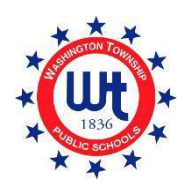

آن لائن رجسٹریشن یوزر گائڈ

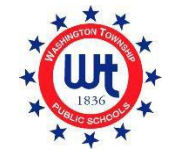

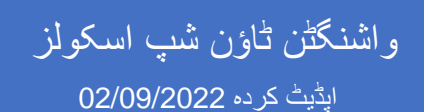

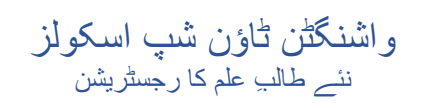

| اد | مو |
|----|----|
|    | -  |

| از رجسٹریشن                                                       | قبل   |
|-------------------------------------------------------------------|-------|
| اور اسکول اکاؤنٹ تخلیق کرنا                                       | نيا پ |
| يو واشنگڻن ٿاؤن شپ فيمليز                                         | i     |
| وده پاور اسکول اکاؤنٹ میں طلبہ کو شامل کرنا                       | موڊ   |
| وجوده نيو واشنگڻن ٿاؤن شپ فيمليز                                  | 4     |
| اج کے فارمز مکمل کرنا                                             | اندر  |
| اویز اٹیچمینٹ ٹول کا استعمال کرتے ہوئے دستاویز کس طرح اپلوڈ کریں۔ | دست   |
| اج فارمز کا جانزه                                                 | اندر  |
| ارم اے۔ ابتدائی معلومات                                           | ė     |
| ار مب بی- پیدائش کی تصدیق اور آبادیات                             | ė     |
| ارم سی۔طالب علم کا پتہ                                            | ė     |
| ارم ڈی۔مکنی۔وینتو اسٹوڈینٹ نوٹیفیکشن                              | ė     |
| ارم ای گھر سے باہر رکھنا                                          | ě     |
| ارم ایف پچهلا اندراج اور ریکارڈ ریلیز                             | ě     |
| ارم جی۔ طالب علم کے روابط                                         | ě     |
| ارم ایچ۔ صحت کے بارے میں معلومات                                  | ě     |
| ارم آئی۔گھر کی زبان کا سروے                                       | ė     |
| ارم جے۔ٹرانسپورٹیشن                                               | ė     |
| ارم کے ٹیکنالوجی                                                  | ě     |
| ارم ایل- اسکول کاؤنسلنگ کا معلومات کی بنیاد پر رضامندی کا فارم    | ė     |
| یم-تکمیل کی تسلیم کافارم                                          | ı)    |
| یو معلومات، اجازتیں اور رضامندیوں کا فارم                         | 5     |

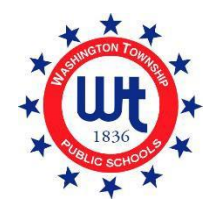

واشنكٹن ٹاؤن شپ اسكولز نئے طالب علم کا رجسٹریشن

# قبل از رجسٹریشن

يہاں واشنگٹن ٹاؤن شپ پبلک اسکولز کی ويب سائيٹ وزٹ کريں <u>www.wtps.org</u>۔ (طالب علم کا رجسٹريشن) نامی زرد باکس "STUDENT REGISTRATION" پر کلک کريں واقع۔ قبل از رجسٹريشن پورٹل کی رسائی کے ليے "DISTRICT PRE-REGISTRATION PORTAL" (ڈسٹرکٹ قبل از رجسٹريشن ) پر کلک کريں۔

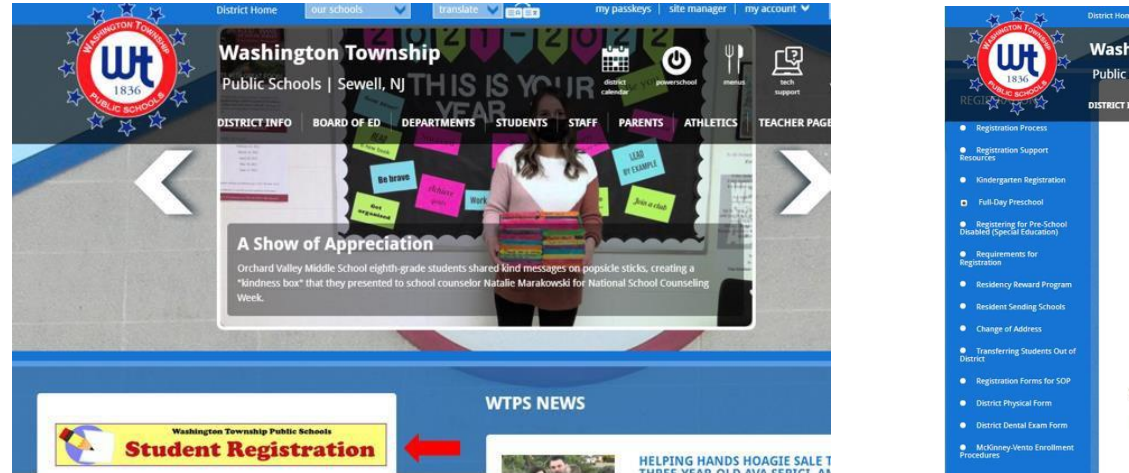

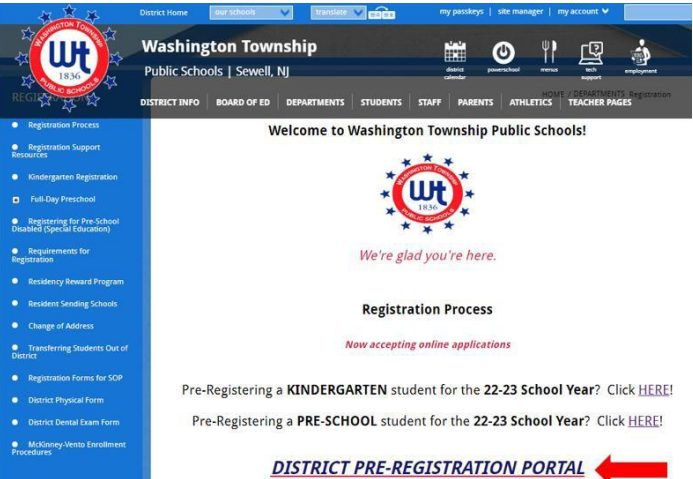

صفحہ پر اسٹوڈنٹ انفار میشن والے حصے میں بچے کے بارے میں معلومات کا اندر اج کریں۔

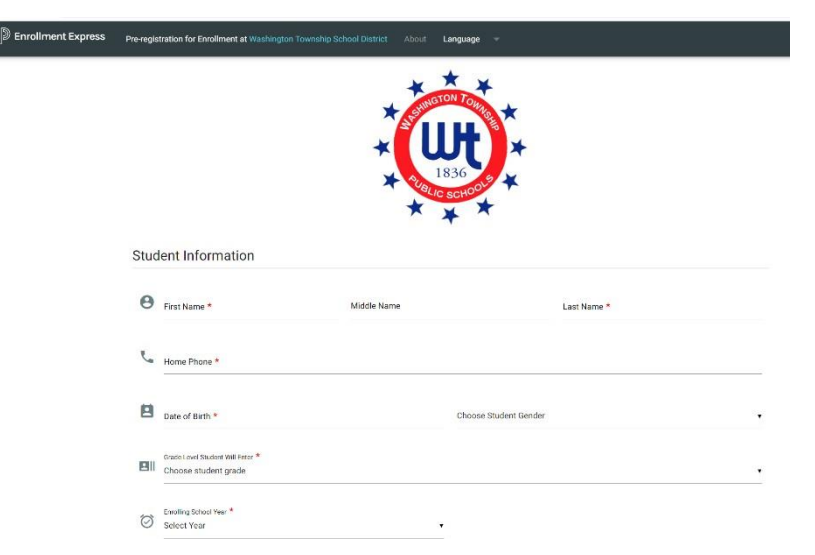

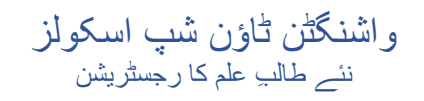

3. صفحہ پر موجود اسکول پر یفرنس والی جگہ پر ، جہاں آپ رہتے ہیں اس کی بنیاد پر اس اسکول کا انتخاب کریں گے۔ اگر آپ کو اس بات کی پوری یقین دہانی نہیں ہے کہ آپ کے بچے کس اسکول میں جائیں گے، تو درست اسکول تلاش کرنے کے لیے آپ ہماری ریز پڈینٹ اسکولز کی فہرست استعمال کر سکتے ہیں۔

| School | Preference |  |
|--------|------------|--|
|        |            |  |

| Please select the appropriate resident school according to the assigned at Registration. If you're not sure, kind click here. | location of <u>your residence</u> . If the incorrect school is selected, no problem! The correct school will be Click here to search the Resident Schools by street name. |
|----------------------------------------------------------------------------------------------------|----------------------------------------------------------------------------------------------------|
| School Preference 1 *                                                                                                    |                                                                                                    |
| Choose School                                                                                                    | Click here to select your school.                                                                                                    |

- 4. گھریلو معلومات وہ پتہ درج کریں جہاں طالب علم مقیم ہے اور اس بات کی نشاندہی کریں کہ طالب علم کا کوئی بہن بھائی پہلے سے ضلع میں اندر اج شدہ ہے یا نہیں.
- 5۔ سرپرست کی معلومات یہاں اپنی معلومات درج کریں۔ براہ کرم اپنا درست ای میل پتہ اور فون نمبر ضرور فراہم کریں۔ یہ بہت اہم ہے کہ معلومات درست ہوں کیونکہ ہم آپ کی درخواست کے تعلق سے آپ سے رابطہ کرنے کے لیے اسی کا استعمال کریں گے۔
- 6. جب تمام مطلوبہ معلومات مکمل ہوجائیں تو آپ کو لازمی طور پر اپنی شناخت کی تصدیق کروانی ہوگی اور اس کے بعد "APPLY TO SCHOOL" (اسکول میں درخواست دیں) پر کلک کریں

|        | Street *                                                              | City *                       |
|--------|-----------------------------------------------------------------------|------------------------------|
|        | State *<br>Choose State                                               | ▼ ZIP *                      |
|        | O Student has sibling currently attending school in Washington Townsi | hip School District          |
|        | Student does not have sibling currently attending school in Washingt  | ton Township School District |
| 21121  | rdian Information                                                     |                              |
| Jua    |                                                                       |                              |
|        |                                                                       |                              |
| _      |                                                                       |                              |
| $\geq$ | Email *                                                               |                              |
|        | Email *                                                               |                              |
| Contac | Email *<br>t1                                                         |                              |
| Contac | Email *<br>tt 1<br>Name *                                             | Phone *                      |
| Contac | Email *<br>t 1<br>Name *                                              | Phone *                      |
| Contac | Email * tt 1 Name *                                                   | Phone *                      |

## 7. آپ کو انرالمینٹ ایکسپریس کی طرف سے ایک ای میل موصول ہوگی جس میں تصدیق کی جائے گی کہ آپ کی درخواست موصول ہوگئی ہے۔ یہ اس کے مماثل نظر آئے گا:

#### **Enrollment Pre-registration Received**

Dear Enrollment Express User,

The Pre-registration you submitted to Washington Township School District for has been received.

Your child's Pre-registration will be reviewed by school staff. You will receive more information when it is processed. If you have questions or need assistance, please contact Washington Township School District directly.

Thank you for using Enrollment Express!

8. ایک مرتبہ جب ہماری رجسٹریٹن کی جانب سے آپ کی قبل از رجسٹریٹن منظور ہوجائے گی ، تو آپ کو ایک دوسرا ای میل موصول ہوگا جس میں ضروری معلومات فر اہم کی گئی ہوں گی۔ اس ای میل میں رجسٹریٹن کے پاس ورڈ کی تکمیل کے لیے آپ کو ایکسس آئی ڈی اور ایکسس پاس ورڈ کا ویب سائٹ لنک بھیجا جائے گا۔ یہ معلومات صر ف آپ کے بچے کے لیے ہی مخصوص ہوگی، لہٰذا دوسروں کو مت دکھائیں۔

## نيا پاور اسكول اكاؤنٹ تخليق كرنا

نيو واشنگٹن ٹاؤن شپ فيمليز

در ج ذیل اقدامات صرف ان نئے خاندانوں کے لیے ہیں جن کے پاس اس وقت پاور اسکول اکاؤنٹ نہیں ہے۔ اگر آپ کے پاس ضلع میں دیگر بچے کے لیے پاور اسکول اکاؤنٹ پہلے سے موجود ہو تو، براہ کرم "موجودہ واشنگٹن ٹاؤن شپ فیملیز" کے لیے ہدایات ملاحظہ کریں۔

ر جسٹریشن پروسیس کا اگلا مرحلہ پاور اسکول میں آپ کا اکاؤنٹ تخلیق کرنا ہے۔ پاور اسکول ہمارے ضلع کے ذریعہ مستعمل طلباء کا معلوماتی نظام ہے۔ واشنٹنگ ٹاؤن شپ اسکول ڈسٹرکٹ میں آپ کے بچے کی موجود گی کے دوران، پاؤر اسکول کے ذریعے آپ کو اپنے بچے کی نشوونما اور تعلیمی پیش رفت کے بارے میں آگہی ملتی رہے گی۔ اگر آپ کے پاس کبھی بھی پاور اسکول کا اکاؤنٹ نہیں رہا اور آپ کا کوئی بھی دوسرا بچہ ڈسٹرکٹ میں نہیں ہے، تو براہِ مہربانی ان ہدایات پر وری توجہ سے عمل کریں، کیوں کہ رجسٹریش میں آپ کا ایکول کے نظر میں آپ کے بارے میں آگہی ملتی رہے گی کے دوران، پاؤر اسکول کے ذریعے آپ کو اپنے بچے کی نشوونما اور تعلیمی پیش رفت کے بارے میں آگہی ملتی رہے گی۔ اگر آپ کے پاس کبھی بھی پاور اسکول کا اکاؤنٹ نہیں رہا اور آپ کا کوئی بھی دوسرا بچہ ڈسٹرکٹ میں نہیں ہے، تو براہِ مہربانی ان ہدایات پر پوری توجہ سے عمل کریں، کیوں کہ رجسٹریشن

- جب آپ کی قبل از رجسٹریشن کا جائزہ لے لیا جائے گا، تو آپ ہمارے رجسٹریشن ڈپارٹمنٹ کی جانب سے ایک ای میل وصول کریں گے۔ ای میل کو آپ تک پہنچنے میں 5 کاروباری دن لگ سکتے ہیں۔ اس ای میل معلومات ہوں گی۔
- ای میل میں دیے گئے لنگ پر کلگ کریں "<u>https://wtps.powerschool.com/public</u>" اکاؤنٹ تخلیق کریں "CREATE ACCOUNT" ٹیب پر کلگ کریں اور پھر نیلے رنگ والے بٹن"CREATE ACCOUNT" پر کلگ کریں۔

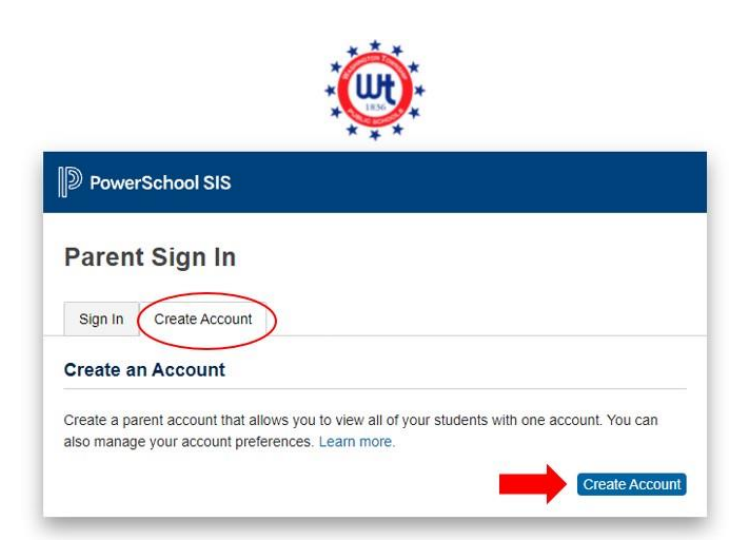

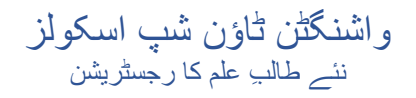

اپنا نام، ای میل پتہ، صارف نام (آپ کا ای میل پتہ) اور اپنا مطلوبہ پاس ورڈ درج کریں۔ آ<u>پ کو اپنا ای میل اپنے یوزر نام کے طور پر استعمال کرنا چاہیے!</u> آپ اپنا پاس ورڈ خود ہی بنا سکتے ہیں۔ پس تو آپ لاگ ان نہیں ہو سکیں گے!

| PowerSchool SIS        |                                            |
|------------------------|--------------------------------------------|
| Create Parent Account  |                                            |
| Parent Account Details |                                            |
| First Name             | Enter parent/guardian FIRST name           |
| Last Name              | Enter parent/guardian LAST name            |
| Email                  | Enter parent/guardian email address        |
| Re-enter Email         | Re-enter parent/guardian email address     |
| Desired Username       | Enter your email address for your username |
| Password               | Enter your desired password                |
| Re-enter Password      | Re-enter your desired password             |
| Password must:         | •Be at least 8 characters lon              |

4. اس کے بعد آپ اپنے بچہ (بچوں) کو اکاؤنٹ سے لنک کریں گے۔ طالب علم کا نام، رسائی آئی ڈی، رسائی پاس ورڈ، اور رشتہ درج کریں۔ ایکسس آئی ڈی اور ایکسس کا پاس ورڈ اس ای میل میں پایا جا سکتا ہے جو آپ کو رجسٹریشن شعبہ کی جانب سے بھیجا گیا تھا۔ اگر آپ ایکسس آئی ڈی اور ایکسس پاس ورڈ کو کاپی اور پیسٹ کر رہے ہیں، تو براہ کرم اس بات کو یقنی بنائیں کہ آپ اسپیسز کاپی پیسٹ نہ کریں، کیونکہ اس طرح اس عمل میں غلطی آجائے گی۔ اگر آپ ایکسس کا رہے ہیں، تو براہ کرم اس بات کو یقنی بنائیں کہ آپ اسپیسز کاپی پیسٹ نہ کریں، کیونکہ اس طرح اس عمل میں غلطی آجائے گی۔ اگر آپ ایکسس کا رہے ہیں، تو براہ کرم اس بات کو یقنی بنائیں کہ آپ اسپیسز کاپی پیسٹ نہ کریں، کیونکہ اس طرح اس عمل میں غلطی آجائے گی۔ اگر آپ متعدد طالب علم کو رجسٹر کر رہے ہیں، تو براہ کرم اس بات کو یقنی بنائیں کہ آپ اسپیسز کاپی پیسٹ نہ کریں، کیونکہ اس طرح اس عمل میں غلطی آجائے گی۔ اگر آپ متعدد طالب علم کو رجسٹر کر رہے ہیں، تو براہ کرم اس بات کو یقنی بنائیں کہ آپ اسپیسز کاپی پیسٹ نہ کریں، کیونکہ اس طرح اس عمل میں غلطی آجائے گی۔ اگر آپ متعدد طالب علم کو رجسٹر کر رہے ہیں، تو آپ کو ہر بچے کے لیے نام، ایکسس آئی ڈی، ایکسس پاس ورڈ، اور رشتہ درج کرنے کی ضرورت ہوگی۔ \*\*نوٹ: ہی خام، ایکسس آئی ڈی، ایکسس پاس ورڈ، اور رشتہ درج کرنے کی ضرورت ہوگی۔ \*\*نوٹ: ہر طالب علم کے پاس مختلف ایکسس کر رہوں ہوتا ہے۔ درست رسائی کوڈز اور ایکسس پاس ورڈز کے لیے رجسٹریشن شعبہ کی طرف سے آپ کو ارسال کردہ ای میل سے رجوع کریں۔ کر لیں۔

| Link Students to Account                                      |                                                    |
|---------------------------------------------------------------|----------------------------------------------------|
| Enter the Access ID, Access Password, and your Parent Account | d Relationship for each student you wish to add to |
| Student Name                                                  | Enter the student's first and last name            |
| Access ID                                                     | Enter the Access ID that was sent via email        |
| Access Password                                               | Enter the Access Password that was sent via email  |
| Relationship                                                  | Choose your relationship to the student 🗸          |
| 2                                                             |                                                    |
| Student Name                                                  |                                                    |
| Access ID                                                     |                                                    |
| Access Password                                               |                                                    |
| Relationship                                                  | Choose 🗸                                           |

5. ایک دفعہ آپ نے اپنے بچہ (بچوں) کے واسطے مذکورہ بالا معلومات درج کر دیا تو اس کے بعد اسکرین کے نیچے موجود نیلے بٹن (درج کریں) "ENTER" پر کلک کریں۔

| Student Name    |        |      |
|-----------------|--------|------|
| Access ID       |        |      |
| Access Password |        |      |
| Relationship    | Choose | ~    |
|                 | 📫 🖬    | nter |

8

- اب آپ کا پاور اسکول اکاؤنٹ مکمل ہو گیا۔
- 7. اپنے داخلے فارموں کی رسائی کے لیے بس مینوں میں بائیں طرف موجود "FORMS" فارمز پر کلک کریں۔

| SANDY Toy              | 1997         |            |                |      |       |        |     |           |                 |             |    |    |
|------------------------|--------------|------------|----------------|------|-------|--------|-----|-----------|-----------------|-------------|----|----|
| Alerting               | Grades       | and Att    | endance:       | DOUD | , SAN | DY     |     |           |                 |             |    |    |
| SwiftReach<br>SwiftK12 | Grades and A | Attendance | Standards Grad | des  |       |        |     |           |                 |             |    |    |
| Navigation             | -            |            | * 1            |      |       |        |     |           |                 |             |    | _  |
| Grades and             |              |            |                |      |       |        |     |           | Attendance I    | By Class    |    |    |
| € Attendance           | Exp          |            | Last Week      |      |       | This W | eek |           | Course          | M1          | M2 | 1  |
| Grade History          |              | M          | T W            | H F  | M     | T W    | Н   | F         |                 |             |    |    |
| Attendance<br>History  |              |            |                |      |       |        |     | Cu        | urrent weighted | i gpa (M1): |    |    |
| Email<br>Notification  |              |            |                |      |       |        |     | SI        | now dropped c   | lasses also |    |    |
| Teacher                |              |            |                |      |       |        |     |           | Attendance      | By Day      |    |    |
| Comments               |              |            | Last Week      |      |       |        |     | This Week |                 |             |    |    |
| Forms                  | M            | T          | W              | Н    | F     | М      | T   | W         | н               | F           | 21 | 22 |
|                        |              |            |                |      |       |        |     |           |                 |             | (  | D  |
| Student<br>Reports     |              |            | 1              |      |       |        |     |           | Attenda         | nce Totals  | 1  | 0  |

اندراج "ENROLLMENT" پر کلک کریں

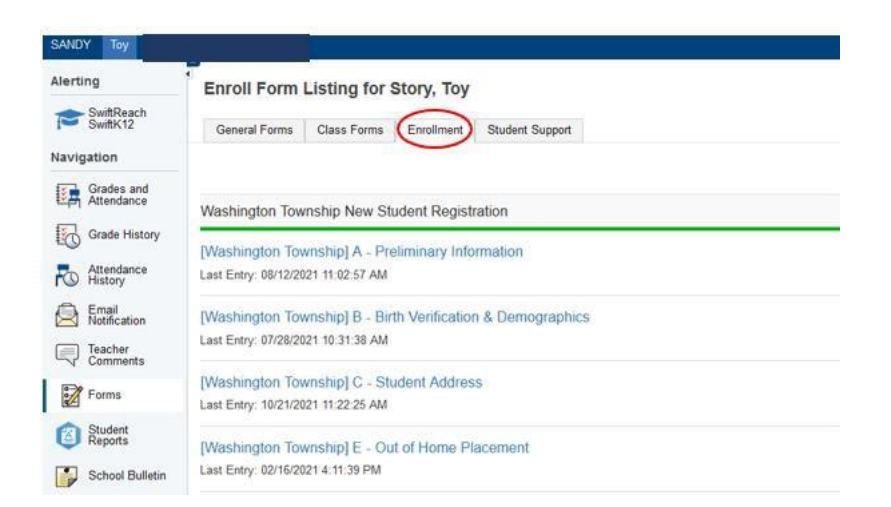

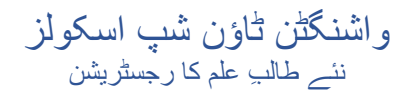

9. آپ کا رجسٹریشن فارم یہاں نظر آئے گا۔ اب آپ رجسٹر کرنے کے لیے تیار ہیں! فارم مکمل کرنا شروع کرنے کے لیے پہلے فارم کے نام پر کلک کریں۔

| Alerting                 | General Forms       | Class Forms                               | Enrollment          | Student Support                        |                                    |                                    |
|--------------------------|---------------------|-------------------------------------------|---------------------|----------------------------------------|------------------------------------|------------------------------------|
| SwiftReach<br>SwiftK12   | Enroll Form I       | Listing for Ki                            | d, Aweson           | ne WTPS                                |                                    |                                    |
| Navigation               |                     |                                           |                     |                                        |                                    |                                    |
| Grades and<br>Attendance | Your preferences h  | aven't been configure                     | d.                  |                                        | 5 (C) (D) (A) <b>2</b> 005 (D) (D) |                                    |
| Grade<br>History         | to configure if and | now you'll receive not                    | itications for form | is, please use the button below to set | your preferences.                  |                                    |
| Attendance<br>History    |                     |                                           |                     |                                        |                                    |                                    |
| A Email Notification     | Forms               |                                           |                     |                                        |                                    |                                    |
| Comments                 |                     |                                           |                     |                                        | Search forms                       |                                    |
| Forms                    |                     |                                           |                     |                                        | and and the treater                |                                    |
| School<br>Bulletin       | Washington To       | wnship New Stu                            | dent Registra       | tion                                   |                                    |                                    |
| Class                    | Status              | Form Name                                 |                     | Form Description                       |                                    | Category                           |
| Balance                  | Empty               | Washington Townshi                        | p] A - Preliminar   | (i                                     |                                    | Washington Township New Student R  |
| My<br>Calendars          | 🟉 Empty             | Washington Townshi                        | p] B - Birth Verifi | cation                                 |                                    | Washington Township New Student R  |
| Account<br>Preferences   | Empty               | Washington Townshi<br>Demographics        | p] C - Student      |                                        |                                    | Washington Township New Student R  |
|                          | 🟉 Empty             | [Washington Townshi                       | p] D - Student Ad   | ddress                                 |                                    | Washington Township New Student R  |
|                          | Empty               | Washington Townshi<br>and Records Release | p] G - Previous E   | Enrollment                             |                                    | Washington Township New Student R  |
|                          | ø Empty             | [Washington Townshi                       | p] H - Student Cr   | ontacts                                |                                    | Washington Township New Student R  |
|                          | p Empty             | [Washington Townshi                       | p] I - Health Infor | mation                                 |                                    | Washington Township New Student R  |
|                          | Empty               | [Washington Townshi                       | p] J - Health Aut   | horizations                            |                                    | Washington Township New Student Re |
|                          | - Empty             | Washington Townshi                        | nl K - Kindernart   | on Health                              |                                    | Washington Township New Student Re |

#### 10. اگر آپ متعدد طلباء کو رجسٹر کر رہے ہیں، تو آپ دیکھیں گے کہ ہر ایک طالب علم کے لیے ایک ٹیب موجود ہے۔ پہلے طالب علم پر کلک کریں اور ان کے فارم مکمل کریں۔ ایک دفعہ مکمل ہوجانے کے بعد، آپ اگلے طالب علم پر کلک کریں گے اور فراہم کردہ فارم مکمل کریں گے۔ *ہر ایک طلبہ کے لیے فارمز مختلف ہوسکتے ہیں۔*

| Awesome Fabulous                                             | Tabs for multiple students will appear here.                                                                                                    |
|--------------------------------------------------------------|----------------------------------------------------------------------------------------------------|
| Alerting                                                     | General Forms Class Forms Enrollment Student Support                                                                                                    |
| SwiftReach<br>SwiftK12                                       | School Form Listing for Kid, Awesome WTPS                                                                                                    |
| Grades and<br>Attendance<br>History<br>Attendance<br>History | Your preferences haven't been configured. To configure if and how you'll receive notifications for forms, please use the button below to set your preferences. |
| Notification<br>Teacher<br>Comments                          | Forms                                                                                                    |
| Forms                                                        | Search forms                                                                                                    |
| School<br>Bulletin                                           |                                                                                                    |

# موجودہ یاور اسکول اکاؤنٹ میں طلبہ کو شامل کرنا

موجوده نيو واشنگٹن ٹاؤن شپ فيمليز

اپنے موجودہ پاور اسکول اکاؤنٹ میں نئے طالب علم کو شامل کرنا آسان ہے! ایک دفعہ مکمل ہوجانے کے بعد، آپ ایک اکاؤنٹ میں لاگ ان کر سکیں گے اور اپنے تمام طلباء کو ملاحظہ کر پائیں گے۔ اپنے نئے طلبہ کو شامل کرنے کے لیے، نیچے دی گئی ہدایات پر عمل کریں:

- جب آپ کی قبل از رجسٹریشن کا جائزہ لے لیا جائے گا، تو آپ ہمارے رجسٹریشن ڈپارٹمنٹ کی جانب سے ایک ای میل وصول کریں گے۔ ای میل کو آپ تک پہنچنے میں 5 کاروباری دن لگ سکتے ہیں۔ اس ای میل میں اہم لنکس کے ساتھ ٹیوٹوریئل اور پاور اسکول اکاؤنٹ بنانے کے لیے درکار لاگ اِ ن سے متعلق معلومات ہوں گی۔
- 2. لنک پر کلک کریں "<u>https://wtps.powerschool.com/public</u>) اپنی موجودہ پاور اسکول لاگ ان کی معلومات درج کریں اور کلک کریں۔ سائن ان "SIGN IN"

| Dewer    | School SIS     |                                                                                 |
|----------|----------------|---------------------------------------------------------------------------------|
| Parent   | : Sign In      |                                                                                 |
| Sign In  | Create Account |                                                                                 |
| Username |                | Enter your existing PowerSchool Username<br>(This should be your email address) |
| Password |                | Enter your existing PowerSchool Password                                        |
|          |                | Forgot Username or Password?                                                    |
|          |                | Sign In                                                                         |

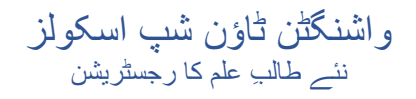

3. ایک دفعہ آپ اپنے پاور اسکول اکاؤنٹ میں لاگ ان ہوگئے تو اس کے بعد اکاؤنٹ پریفرنسز "ACCOUNT PREFERENCES" پر کلک کریں جو مینو میں اسکرین کے ہائیں طرف موجود ہے۔

| PowerSchoo               | ol<br>chool SIS                                                                                 | Welcome, Heather Sullivan Help Sign Out |
|--------------------------|-------------------------------------------------------------------------------------------------|-----------------------------------------|
| ANDY Toy                 |                                                                                                 | ≠ é à !                                 |
| Alerting                 | Account Preferences - Students                                                                  |                                         |
| SwiftReach<br>SwiftK12   | Don Mar Childrante                                                                              |                                         |
| Navigation               | Prove Subserva                                                                                  |                                         |
| Grades and<br>Altendance | My Students                                                                                     |                                         |
| Grade History            | To add a student to your Parent account, click the ADD button.<br>1. SANDY DOUD<br>2. Toy Story |                                         |
| Retification             |                                                                                                 |                                         |
| Teacher<br>Comments      |                                                                                                 |                                         |
| Forms                    |                                                                                                 |                                         |
| Student Reports          |                                                                                                 |                                         |
| School Bulletin          |                                                                                                 |                                         |
| Class<br>Registration    |                                                                                                 |                                         |
| Balance                  |                                                                                                 |                                         |
| My Calendars             |                                                                                                 |                                         |
| Easy Bridge<br>Access    |                                                                                                 |                                         |
| Account<br>Preferences   |                                                                                                 |                                         |

4. رجسٹریشن شعبہ کی طرف سے ای میل میں فراہم کردہ ایکسس آئی ڈی اور ایکسس پاس ورڈ کے ساتھ اپنے طالب علم کا پہلا نام درج کریں۔ آپ طالب علم سے اپنا رشتہ بھی درج کریں گی اور ایکسس آئی ڈی اور ایکسس پاس ورڈ کو کاپی ویسٹ کر رہے ہیں، تو براہ کرم اس بات کو یقینی بنائیں کہ آپ اسپیسز کاپی پیسٹ نہ کریں، کیونکہ اس طرح اس عمل میں غلطی آجائے گی۔ "OK"

|           | Add Student        | 2                                       |
|-----------|--------------------|-----------------------------------------|
| Parent ac | Student Access Inf | ormation                                |
|           | Student Name       | Enter Student's first name              |
|           | Access ID          | Enter Access ID from email              |
|           | Access Password    | Enter Access Password from email        |
|           | Relationship       | Choose your relationship to the student |
|           |                    |                                         |

5. آپ کو ایک پیغام موصول ہوگا جس میں آپ کو بتایا جائےگا کہ آپ کی تبدیلیاں محفوظ ہو گئی ہیں۔ آپ کا طالب علم اب آپ کے اکاؤنٹ میں شامل ہوگیا ہے۔ آپ کو ان کا نام، اپنے دوسرے طالب علم کے ساتھ اسکرین کے اوپری حصہ میں نظر آئے گا۔ رجسٹریشن فارمز کی رسائی کے لیے صفحہ کے اوپری حصے میں اپنے طالب علم کے نام پر کلک کریں۔

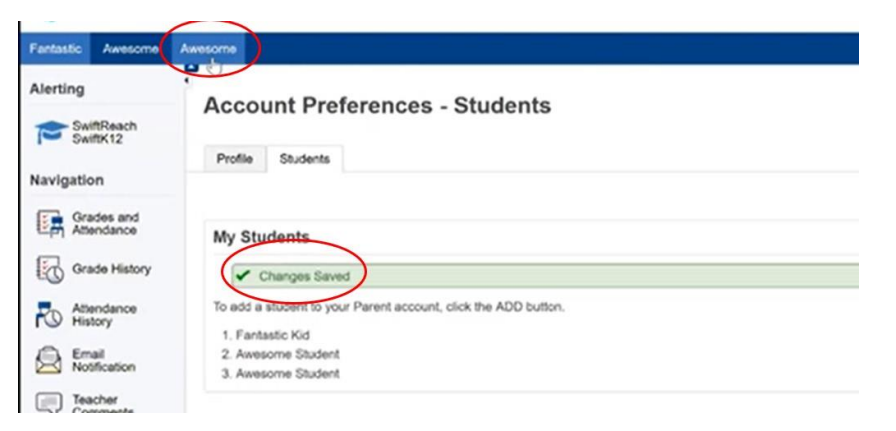

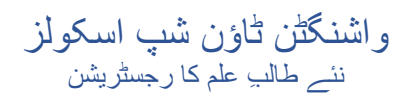

6. فارمز "FORMS" پر کلک کریں اور پھر اندراج "ENROLLMENT" ٹیب پر کلک کریں. فارمز یہاں موجود ہوں گے۔ اب آپ رجسٹر کرنے کے لیے تیار ہیں!

| Fantastic Awesome        | Awesome                                  |                                   |                             |                                   |                  |                        |                         | ***            |
|--------------------------|------------------------------------------|-----------------------------------|-----------------------------|-----------------------------------|------------------|------------------------|-------------------------|----------------|
| Alerting                 | General For                              | ms Class Forms                    | Engliment                   | 2 ip                              |                  |                        |                         |                |
| SwiftReach<br>SwiftK12   | Enroll For                               | m Listing for S                   | tudent, Aweso               | me WTPS                           |                  |                        | Enro                    | llment Express |
| Navigation               |                                          |                                   |                             |                                   |                  |                        |                         |                |
| Grades and<br>Attendance | Your preferences haven? been configured. |                                   |                             |                                   |                  |                        |                         |                |
| Grade<br>History         | To configure if                          | and how you'll receive n          | otifications for forms, ple | ase use the button below to set y | our preferences. |                        |                         |                |
| Attendance<br>History    |                                          |                                   |                             |                                   |                  |                        |                         | Palestor       |
| A Email Notification     | Forms                                    |                                   |                             |                                   |                  |                        |                         |                |
| Teacher<br>Comments      |                                          |                                   |                             |                                   |                  |                        |                         |                |
| Forms                    | 1                                        |                                   |                             |                                   | Selerch forma.   |                        |                         |                |
| School Bulletin          | wasnington                               | Township New St                   | udent Registration          |                                   |                  |                        |                         |                |
| I Class                  | Status                                   | Form Name                         |                             | Form Description                  |                  | Category               |                         | Last Entry     |
| Balance                  | # Ericty                                 | (Washington Towns<br>Information  | ship] A - Pretminary        |                                   |                  | Washington Township N  | ew Student Registration |                |
| My My                    | # Empty                                  | (Washington Towns                 | hip] B - Birth Verification |                                   |                  | Washington Township N  | ew Student Registration |                |
| Account<br>Preferences   | # Empty                                  | (Washington Towns<br>Demographics | nho) C - Student            |                                   |                  | Washington Township N  | ew Student Registration |                |
|                          | . Enoty                                  | (Washington Towns                 | ship) D - Student Address   |                                   |                  | Washington Township N  | ew Student Registration |                |
|                          | - Frank                                  | Addression Woman                  | and A Barris & Parata       |                                   |                  | Minchison, Terraraha M | no. Photos Davidora     |                |

و اشنگٹن ٹاؤن شپ اسکولز نئے طالب علم کا رجسٹریشن

اندراج کے فارمز مکمل کرنا

## آپ کا رجسٹریشن فارم اندراج ٹیب کے نیچے فارمز میں نظر آتے ہیں۔

| Alerting                 | General Form                              | ns Class Forms                            | Enrollment                | Student Support                        |                   |                                    |
|--------------------------|-------------------------------------------|-------------------------------------------|---------------------------|----------------------------------------|-------------------|------------------------------------|
| SwiftReach<br>SwiftK12   | Enroll Form                               | n Listing for K                           | id, Aweson                | ne WTPS                                |                   |                                    |
| Navigation               | Maria and an and                          |                                           | -                         |                                        |                   |                                    |
| Grades and<br>Attendance | Your preferences haven't been configured. |                                           |                           |                                        |                   |                                    |
| Grade<br>History         | to comigure in a                          | and now you'r receive n                   | Juncations for form       | is, please use the button below to set | your preferences. |                                    |
| Attendance<br>History    |                                           |                                           |                           |                                        |                   |                                    |
| Remail Notification      | Forms                                     |                                           |                           |                                        |                   |                                    |
| Teacher<br>Comments      |                                           |                                           |                           |                                        |                   |                                    |
| Trame                    |                                           |                                           |                           |                                        | Search forms      |                                    |
| Porms                    | Washington                                | Township Now St                           | udopt Pogistra            | tion                                   |                   |                                    |
| School<br>Bulletin       | washington                                | Township New Stu                          | Jueni Registra            | uon                                    |                   |                                    |
| Class                    | Status                                    | Form Name                                 |                           | Form Description                       |                   | Category                           |
| Balance                  | 🗩 Empty                                   | [Washington Towns]<br>Information         | nip] A - Proliminary      | 0                                      |                   | Washington Township New Student Re |
| My<br>Calendars          | Empty                                     | [Washington Towns]                        | hip] B - Birth Verific    | cation                                 |                   | Washington Township New Student Re |
| Account<br>Preferences   | e Empty                                   | [Washington Townsh<br>Demographics        | nip] C - Student          |                                        |                   | Washington Township New Student Re |
|                          | 🟉 Empty                                   | [Washington Towns]                        | hip] D - Student Ac       | ddress                                 |                   | Washington Township New Student Re |
|                          | 🗩 Empty                                   | [Washington Towns]<br>and Records Release | hip] G - Previous E<br>se | Enrollment                             |                   | Washington Township New Student Re |
|                          | e Empty                                   | [Washington Towns]                        | hip] H - Student Co       | ontacts                                |                   | Washington Township New Student Re |
|                          | p Empty                                   | [Washington Towns]                        | hip] I - Health Infor     | mation                                 |                   | Washington Township New Student Re |
|                          | e Empty                                   | [Washington Towns]                        | hip] J - Health Auth      | horizations                            |                   | Washington Township New Student Re |
|                          | Empty                                     | [Washington Towns]                        | hip] K - Kindergarte      | en Health                              |                   | Washington Township New Student Re |

2. پہلے فارمز پر کلک کرتے ہوئے اپنے اندراج پیکٹ مکمل کرنا شروع کریں، A[Washington Township]-ابتدائی معلومات

| Alerting               | General Form                                 | Class Forms                               | Enrollment                | Student Support                      |                       |                                    |  |  |
|------------------------|----------------------------------------------|-------------------------------------------|---------------------------|--------------------------------------|-----------------------|------------------------------------|--|--|
| SwiftReach<br>SwiftK12 | Enroll Forn                                  | n Listing for K                           | ්<br>id, Aweson           | ne WTPS                              |                       | 1                                  |  |  |
| Navigation             |                                              |                                           |                           |                                      |                       |                                    |  |  |
| Grades and             | Your preference                              | s haven't been contigur                   | ed.                       |                                      |                       |                                    |  |  |
| Grade<br>History       | To configure if a                            | nd how you'll receive n                   | otifications for form     | ns, please use the button below to a | set your preferences. |                                    |  |  |
| Attendance<br>History  |                                              |                                           |                           |                                      |                       |                                    |  |  |
| A Email Notification   | Forms                                        |                                           |                           |                                      |                       |                                    |  |  |
| Teacher<br>Comments    |                                              |                                           |                           |                                      |                       |                                    |  |  |
| Forms                  |                                              |                                           |                           |                                      | Search forms          |                                    |  |  |
| School<br>Bulletin     | Washington Township New Student Registration |                                           |                           |                                      |                       |                                    |  |  |
| Class                  | Status                                       | Form Name                                 |                           | Form Description                     |                       | Category                           |  |  |
| Balance                | Empty                                        | (Washington Towns)<br>Information         | hip] A - Preliminar       |                                      |                       | Washington Township New Student Re |  |  |
| My.                    | Empty                                        | Washington Townsl                         | hip] B - Birth Verifi     | cation                               |                       | Washington Township New Student Re |  |  |
| Account<br>Preferences | Empty                                        | (Washington Towns)<br>Demographics        | hip] C - Student          |                                      |                       | Washington Township New Student Re |  |  |
|                        | Empty                                        | Washington Townsh                         | hip] D - Student Ar       | ddress                               |                       | Washington Township New Student Re |  |  |
|                        | Empty                                        | (Washington Towns)<br>and Records Release | hip) G - Previous E<br>se | Enrollment                           |                       | Washington Township New Student Ro |  |  |
|                        | Empty                                        | (Washington Towns)                        | hip] H - Student C        | ontacts                              |                       | Washington Township New Student Re |  |  |
|                        | Empty                                        | (Washington Towns)                        | hip] I - Health Infor     | mation                               |                       | Washington Township New Student Re |  |  |
|                        | Empty                                        | [Washington Towns]                        | hip] J - Health Aut       | horizations                          |                       | Washington Township New Student Re |  |  |
|                        | Empty                                        | (Washington Towns)                        | hip] K - Kindergart       | en Health                            |                       | Washington Township New Student Ri |  |  |

- اس فارم کے نچلے حصبے اور کچھ دیگر فارمز میں آپ کو ایک دستاویز اپلوڈ کرنے کی ضرورت ہوگی۔ ہمارے پاس ایک ٹول ہے جو آپ کو اپنے دستاویز ات جلدی اور آسانی سے اپلوڈ کرنے کی سہولت دیتا ہے۔ اگلے حصبے میں مخصوص مرحلہ وار ہدایات فر اہم کی گئی ہیں۔
- 4. جب آپ اپنا دستاویز اپلوڈ کرنے کا عمل مکمل کر لیں تو فارم پر موجود معلومات کا جائزہ لیں۔ ایک دفعہ جب آپ نے اپنی معلومات کا جائزہ لے لیا تو اس کے بعد، کلک کریں۔ جمع کرائیں "SUBMIT"۔ اگلا فارم آپ کے پیکٹ میں بذات خود لوڈ ہو جائے گا۔
  - 5. ہر ایک فارم کو مکمل کرنا جاری رکھیں اور ہر ایک فارم کے نچلے حصہ میں موجود "SUBMIT" جمع کرائیں پر کلک کریں۔
  - آپ کی درخواست کی بنیاد پر ، پیکٹ میں آخری فارم، فارم پی- تکمیل کی سندی یا فارم قیو معلومات، اجازتیں اور اقرار نامہ دیے گئے ہیں۔ ایک دفعہ جب آپ نے یہ فارم جمع کرا دیا تو آپ کا پیکٹ مکمل ہو جائے گا۔
- 7. براہ کرم یاد رکھیں آپ کے جوابات کے نتیجے میں کچھ فارم ظاہر ہو سکتے ہیں۔ ہر کسی کے لیے ایک جیسا رجسٹریشن فارم نہیں ہوگا۔ فارم حروف کے لحاظ سے ترتیب دیے گئے ہیں۔ اگر آپ نے دیکھا کہ کوئی حرف غائب ہے تو اس میں کوئی ہرج نہیں ہے۔ اس کا مطلب بس یہ ہے کہ یہ فارم آپ کے لیے نہیں ہے۔

## دستاویز اٹیچمینٹ ٹول کا استعمال کرتے ہوئے دستاویز کس طرح اپلوڈ کریں۔

آپ کے رجسٹریٹن پیکٹ میں مخصوص فارمز کے لیے آپ کو دستاویز ات اپلوڈ کرنے کی ضرورت پڑتی ہے۔ یہ دستاویز ات آپ کے طالب علم کو اسکول میں داخل کرنے کے لیے مطلوب ہوں گی۔ اگر کسی مخصوص فارم کےلیے آپ کو ایک دستاویز اپلوڈ کرنے کی ضرورت پڑتی ہے، تو دستاویز منسلک کرنے کا ٹول فارم پر ظاہر ہوگا۔ اس کا استعمال بہت آسان ہے۔

ر جسٹریشن کے عمل کو مزید موثر بنانے کے لیے، ہماری صلاح ہے کہ آپ مطلوبہ دستاویزات وقت سے پہلے اسکین کریں اور انہیں اپنے ڈیوائس میں محفوظ کر لیں۔ انہیں جہاں محفوظ کریں اس کا یاد رکھنا یقینی بنائیں تاکہ جب آپ کو ان کی ضرورت ہو تو آپ انہیں آسانی سے تلاش کر سکیں۔

ذیل میں ان دستاویز ات کی فہر ست دی گئی ہے جو رجسٹریشن کے لیے مطلوب ہیں:

- رہائش کا ثبوت
- مندرجہ ذیل میں سے کوئی ایک: رہن کا سٹیٹمینٹ، ٹیکس کا بل، کر ایہ/لیز کا معاہدہ، نوٹر انزڈ لیٹر آف ریزیڈنس فارم
   درج ذیل میں سے کوئی دو: ٹیکس، بجلی کا بل، پانی کا بل، کیبل کا بل، گیس کا بل، رہائشی ثبوت دکھانے کے لیے دیگر ثبوت
  - والدین/سرپرست فوٹو آئی ڈی
    - ٹیکہ کاری ریکارڈز
  - پیدائش کا سرٹیفکیٹ اوریجنل
    - اپنے بچے کی ایک تصویر
  - جسمانی جانچ (رجسٹریشن کے 30 دنوں کے اندر )
  - کنڈرگارٹن کے طلباء کے اندراج کے واسطے دانتوں کی جانچ (رجسٹریشن کے 30 دنوں کے اندر اندر)
    - تحویلی کاغذات (یا دیگر متعلقہ عدالتی احکامات)، اگر قابل اطلاق ہوں
      - موجودہ IEP/504 کی کاپی
    - موجودہ جماعتیں یا معیاری ٹیسٹ کے اسکور (اگر ضلع میں منتقل ہو رہے ہوں)
  - غیر سرکاری ٹر انسکپرٹس (ہائی اسکول طلباء) ایک دستاویز شامل کرنے کے لیے، نیچے دی گئی ہدایات پر عمل کریں:
    - دستاویز شامل کرنے کے لیے، دستاویز شامل کریں "ADD DOCUMENT" پر کلک کریں.

| Document Attachment |      |           |                  |
|---------------------|------|-----------|------------------|
| Add Document        |      |           | Search documents |
| Document Name       | User | Upload Da | te               |

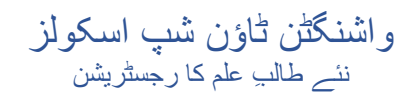

ایک دستاویز اٹییچمنٹ باکس پاپ اپ ہوگا. براؤز "BROWSE" پر کلک کریں

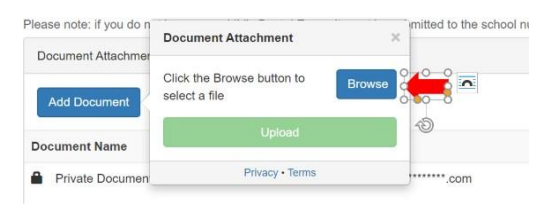

وہ فائل تلاش کریں جسے آپ نے پہلے محفوظ کیا تھا، اس فائل پر کلک کریں اور پھر اوپن "OPEN" پر کلک کریں۔

|                                        | C Open                                                                                                    | × 100                                                                                                    |                                                               |
|----------------------------------------|----------------------------------------------------------------------------------------------------|----------------------------------------------------------------------------------------------------|---------------------------------------------------------------|
|                                        | ← → + ↑ 🖡 > This PC > Desktop > Affidavits                                                                                                    | V O Search Affidavets                                                                                                    |                                                               |
|                                        | Organize * New folder                                                                                                    | 18 × C1 Ø                                                                                                    |                                                               |
|                                        | Pulark acces     Provide acces     Provide acces     Provide acces     Provide access     Provide acces     Provide access     Provide access     Provide acces | Dan 1 Type Size<br>Concolor 3 A AA Adda Active No. 6<br>Pro2020 5 B AA AA Adda Active Norwheat D. 9<br>Pro2020 5 B AA AA Adda Konsheat D. 9<br>Adda Active Annoheat D. 9<br>Adda Active Annoheat D. 9<br>Out In |                                                               |
|                                        | 3D Objects                                                                                                    |                                                                                                    |                                                               |
|                                        | Ceckapy     K Documents      V      If Innerne Homeowner Centification (Pis) and II     print; and van your cannot sum your cannot sum your                                                                                                    | V Al Tiles 2<br>Open en en en en en en en en en en en en e                                                                                                    | • ا <b>پلوڈ کریں "UPLOAD</b> " پر کلک کریں                    |
| lesse unless the Dentel Even here      | Please upload the Dental Exam                                                                                                    | here.                                                                                                    |                                                               |
| lease note: if you do n Degument Atta  | ehment witted to th                                                                                                    |                                                                                                    |                                                               |
| Add Document Attachmer<br>Add Document | r Browse                                                                                                    |                                                                                                    |                                                               |
| Document Name                          | Upload                                                                                                    |                                                                                                    |                                                               |
| Private Documen F                      | rivacy • Terms                                                                                                    |                                                                                                    |                                                               |
|                                        |                                                                                                    |                                                                                                    |                                                               |
|                                        |                                                                                                    |                                                                                                    | <ul> <li>اپ کا دستاویز اپ کے نام کے نچے ظاہر ہوگا۔</li> </ul> |
| Document Name                          |                                                                                                    | User                                                                                                    |                                                               |
| Private Document                       |                                                                                                    |                                                                                                    |                                                               |
| Homeowner Certificati                  | on-Pts I and II.pdf                                                                                                    |                                                                                                    |                                                               |

• آپ کا اپلوڈ کرنے کا عمل مکمل ہوگیا۔ اگر آپ کو اس فارم کے ساتھ اضافی دستاویز ات اپلوڈ کرنے کی ضرورت ہو تو بس درج بالا مراحل دہر ائیں۔

#### اندراج فارمز کا جائزہ

ذیل میں ہر ایک اندراج فارمز کا جائزہ موجود ہے۔ یاد رکھیں، ہو سکتا ہے آپ کو یہ تمام فارمز اپنے پیکٹ میں موصول نہ ہوں۔ آپ کو صرف وہ فارم موصول ہوں گے جو آپ کی صورتحال سے متعلق ہوں۔

فارم اے- ابتدائی معلومات

- یہ فارم ریاست نیو جرسی کو مطلوب معلومات فراہم کرتا ہے۔ ایک دفعہ آپ نے فارم میں فراہم کردہ معلومات پڑ ہلیا تو اس کے بعد جواب "ہاں" میں دیں اعتراف سیکشن کے نیچے اپنے دستخط کریں۔
  - اس کے بعد آپ سے اپنی تصویر کی آئی ڈی اپلوڈ کرنے کو کہا جائے گا۔ ایک دفعہ جب آپ نے اپنی آئیڈی اپلوڈ کر دی، اس کے "SUBMIT" جمع کرائیں پر کلک کریں۔

فارمب ہی۔ پیدائش کی تصدیق اور آبادیات

- آپ سے اپنے طالب علم کی جائے پیدائش کی معلومات فر اہم کرنے کی درخو است کی جاتی ہے۔
- یہ فارم آپ کے طالب علم کے بارے میں معلومات جیسے کہ قانونی نام، جنس اور نسل جمع کرے گا۔
- آپ کو اپنے بچے کی تصویر کے ساتھ پیدائش سے متعلق دستاویز ات (برتھ سرٹیفکیٹ کی مصدقہ کاپی، عدالتی ریکارڈ وغیرہ) بھی اپلوڈ کرنا ہوگا۔ یہ تصویر حفاظتی اقدامات کے لیے ہمار ے طالب علم معلوماتی سسٹم میں استعمال کی جائے گی۔
- اپنے بچے کی تصویر مناسب جگہ پر اپلوڈ کرنا یقینی بنائیں۔ اگر یہ پہلے ہی اپ لوڈ ہو چکا ہو تو برتھ سر ٹیفکیٹ سیکشن کے نیچے اپلوڈ کرنے پر برتھ سرٹیفکیٹ اوور رائٹ ہو جائے گا۔
  - جمع کرائیں "SUBMIT" پر کلک کریں

فارم سی-طالب علم کا پتہ

- اس فارم پر آپ اپنے طالب علم کا پتہ اور رہائش کی صورت حال فراہم کریں گے۔
- اگر آپ کا بچہ ایفی ڈیوٹ اسٹوڈنٹ) ڈسٹرکٹ میں کسی ایسے فرد کے ساتھ رہائش پزیر ہے جو اس کا والد، والدہ یا سرپرست نہیں ہے تو ایک ایفی ڈیوٹ اسٹوڈنٹ کے لیے والدین/قانونی سرپرست سرٹیفیکٹ (Parent/Legal Guardian Certification) کو پرنٹ کرکے، پُر کرکے نوٹورائز کروانا ضروری ہے۔ آپ رجسٹریشن کے دیگر فارموں کو مکمل کرنا جاری رکھ سکتے ہیں، تاہم، آپ کی درخواست اس وقت تک منظور نہیں کی جائے گی جب تک کہ ہمیں پُر کردہ، دستخط شدہ، اور نوٹورائز حلف نامہ موصول نہیں ہو جاتا۔ ہمارا رجسٹریشن ڈپارٹمنٹ آپ سے رابطہ کرتے ہوئے فارم جمع کرنے کے لیے وقت طے کرے کی ہے۔ آپ رجسٹریشن اور کر کے نوٹورائز کروانا ضروری ہے۔ آپ رجسٹریشن کے دیگر فارموں کو محمل کرنا جاری رکھ سکتے ہیں جائے گی جب تک کہ ہمیں پُر کردہ، دستخط شدہ، اور نوٹورائز حلف نامہ موصول نہیں ہو جاتا۔ ہمارا رجسٹریشن ڈپارٹمنٹ آپ سے رابطہ کرتے ہوئے فارم جمع کرنے کے لیے وقت جاری رکھ ہوں کی ہیں کردہ، دستخط میں اور سری ہو کر کے نوٹورائز کر ایس پر کر کے ہیں ہیں کہ ہمیں پُر کردہ، دستخط شدہ، اور نور کی جائے گی جب تک کہ ہمیں پُر کردہ، دستخط شدہ، اور نوٹورائز حلف نامہ موصول نہیں ہو جاتا ہے اسٹرٹیشن ڈپارٹمنٹ آپ سے رابطہ کرتے ہوئے فارم جمع کرنے کے لیے وقت طب کر کر کے نوٹورائن کر کردہ ہو کا۔
- آپ کو رہائش کا ثبوت آپ لوڈ کرنا ہوگا۔ رہائش کے قابلِ قبول ثبوتوں کی مثالی فارم اوپر فراہم کردی گئی ہیں۔ ثبوت جمع کرواتے ہوئے، بر او مہربانی اس بات کی یقین دہانی کر لیں کہ تمام بل/سٹیٹمینٹس و غیرہ تازہ ترین ہوں۔
  - اگر آپ ہجرت کرکے کام کرنے والے ہیں تو آپ معلومات یہاں درج کر سکتے ہیں۔ اور اگر آپ کے پاس مائگرینٹ سرٹیفیکٹ آف الیجبلٹی ہے، تو بر او مہر بانی صفحہ کے نچلے حصہ میں دستاویز منسلک کرنے والے ٹول کا استعمال کرتے ہوئے سرٹیفیکٹ آپلوڈ کریں۔
    - جمع کرائیں "SUBMIT" پر کلک کریں

فارم ڈی-مکنی-وینتو اسٹوڈینٹ نوٹیفیکشن

(ضروری نہیں کہ اس فارم کا اطلاق تمام طلبہ پر یکساں ہو)

- یہ فارم آپ کی موجودہ حالات زندگی کے بارے میں معلومات جمع کرے گا۔
  - فارم کے نیچے دو دستخط مطلوب ہیں۔
  - جمع کرائیں "SUBMIT" پر کلک کریں۔

### فارم ای-گھر سے باہر رکھنا

(ضروری نہیں کہ اس فارم کا اطلاق تمام طلبہ پر یکساں ہو)

- یہ فارم آپ کی موجودہ حالات زندگی کے بارے میں معلومات جمع کرے گا۔
- براہ کرم یقینی بنائیں کہ آپ والدین/قانونی سرپرست اور کیس ورکر کی معلومات فراہم کریں۔
  - جمع کرائیں "SUBMIT" پر کلک کریں۔

#### فارم ایف-یچهلا اندر اج اور ریکارڈ ریلیز

- یہ فارم اسکول میں آپ کے طالب علم کے پچھلے اندر اج کے بارے میں معلومات جمع کرتا ہے۔
- اگر آپ کا طالب علم ریاستہائے متحدہ امریکہ کے کسی اسکول میں پہلی مرتبہ 3 برس سے کم عرصہ، پہلےداخل ہوا ہے، تو آپ کو اپنے طالب علم کے ریاستہائے متحدہ امریکہ کے اسکول میں پہلی مرتبہ داخلے کی تاریخ فراہم کرنی ہوگی۔
- اگر آپ کا طالب علم کسی دوسر ے ڈسٹرکٹ سے ہمار ے ڈسٹرکٹ میں منتقل ہو رہا ہے، تو آپ کو پچھلی ڈسٹرکٹ کے اسکول کی معلومات اور دستخط شدہ ریکار ڈ رلیز فراہم کرنا ہوگا، اور ریکار ڈ ریلیز پر دستخط کرنا ہوگا تاکہ ہم پچھلے ضلع سے رابطہ کر سکیں اور آپ کے طالب علم کا ریکار ڈز حاصل کر سکیں۔
  - اگر آپ کے طالب علم کے پاس IEP یا 504 ہے، تو براہِ مہربانی صفحہ کے نیچے دستاویز منسلک کرنے والا ٹول استعمال کرتے ہوئے IEP/504 آپ لوڈ کریں۔
    - جمع کرائیں "SUBMIT" پر کلک کریں.

#### فارم جی- طالب علم کے روابط

- یہ فارم بہت ضروری ہے، کیوں کہ اس میں وہ معلومات جمع کی جاتی ہے جس کو ہم اس وقت استعمال کریں گے جب آپ سے ہنگامی صور تحال میں رابطہ کرنا ہوگا۔
  - یہ فارم طالب علم کے والدین/سر پرست اور ہنگامی روابط کے بارے میں معلومات جمع کر تاہے۔
- آپ دیکھیں گے کہ رابطہ کے چارٹ میں آپ کی معلومات جزوی طور پر پُر ہوگی۔ اپنے رابطہ کی تکمیل کے لیے شامل کرنے کے لیے pencil icon (پینسل آئکن) پر کلک کریں۔

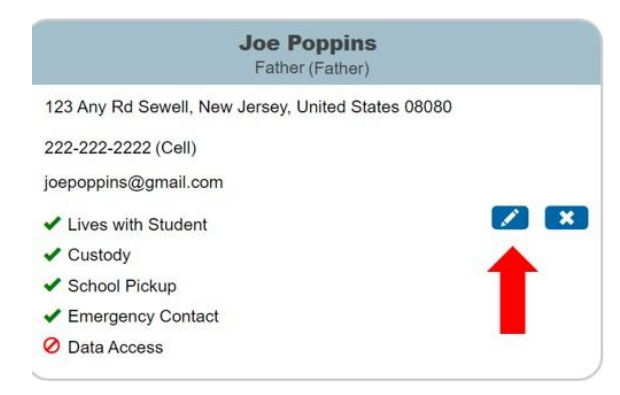

اپنی معلومات کا اندراج کرتے ہوئے،یہ بہت ضروری ہے کہ آپ رابطہ کی قسم میں "GUARDIAN" سرپرست۔ کا انتخاب کریں. اس سے ، اس بات کی یقین دہانی ہوجائے گی کہ آپ ہماری والدین کی میسجنگ سروس SwiftK12 سے پورا سال اہم ترین پیغامات وصول کرتے رہیں۔ بنیادی رابطے کے طور پر والد، والدہ یا سرپرست میں سے مرف کوئی ایک ہی ہوسکتا ہے۔ اضافی معلومات درج کریں اور شامل کریں "ADD" پر کلک کریں۔

| Add Contact  |                                                                                                    |
|--------------|----------------------------------------------------------------------------------------------------|
| First Name * | No Prone Numbers                                                                                                    |
| Middle Name  | Email * Add No Email Addresses                                                                                                    |
| Last Name *  | Permissions Lives with Student * Yes No Emergency Contact * Nas Custody * Nas Custody * Yes No School Pick Up * Yes No Receives Mall * Yes No Apply Contact to: |
| Phone Add    | Cancel Add                                                                                                    |
|              | ·                                                                                                    |

بنگامی رابطہ میں آپ کو لازمی طور پر 3 روابط شامل کرنے ہوں گے، اضافی رابطے شامل کرنے کے لیے شامل کریں "ADD" بٹن پر کلک کریں اور اپنی اضافی رابطے کی معلومات درج کر سکتے ہیں۔ آپ موجودہ رابطوں کو ان کے رابطے کی رابطے کی معلومات کرے کر سکتے ہیں۔ آپ موجودہ رابطوں کو ان کے رابطے کی معلومات کی سکتے ہیں۔ آپ موجودہ رابطوں کو ان کے رابطے کی معلومات کی سکتے ہیں۔ آپ موجودہ رابطوں کو ان کے رابطے کی معلومات کی سکتے ہیں۔ آپ موجودہ رابطوں کو ان کے رابطے کی معلومات درج کر سکتے ہیں۔ آپ موجودہ رابطوں کو ان کے رابطے کی معلومات کر سکتے ہیں۔ آپ موجودہ رابطوں کو ان کے رابطے کی معلومات کی سکتے ہیں۔ آپ موجودہ رابطوں کو ان کے رابطے کی معلومات کی معلومات کی معلومات کی معلومات درج کر سکتے ہیں۔ آپ موجودہ رابطوں کو ان کے رابطے کی معلومات کی معلومات کر میں موجود پنسل پر کلک کرتے ہوئے بھی ترمیم کر سکتے ہیں۔

#### Guardians and Emergency Contacts \*

Please indicate by listing below contact information for all parents/legal guardians and at least three (3) emergency contacts in addition to the parents/legal guardians who have permission to be contacted and/or pick up your child from school. Click the blue pencil to edit a contact or click the "ADD" button below to enter a contact.

#### Please be sure to indicate who your child lives with, who can pick up your child, and who is an emergency contact.

Please note: Under "Contact Type," select the appropriate contact type title for each contact you are entering. Additionally, the District will assume that all parents an Emergency Contacts listed may pick-up your child.

| Joe Poppins<br>Father (Father)                    | Jess Cowgirl<br>Aunt (Emergency 1)                    |
|---------------------------------------------------|-------------------------------------------------------|
| 23 Any Rd Sewell, New Jersey, United States 08080 | 8 Main Street Sewell, New Jersey, United States 08080 |
| 22-222-2222 (Cell)                                | 215-555-5555 (Home)                                   |
| epoppins@gmail.com                                | jessiecowgirl@aol.com                                 |
| Lives with Student                                | Lives with Student                                    |
| Custody                                           | Custody                                               |
| School Pickup                                     | <ul> <li>School Pickup</li> </ul>                     |
| Emergency Contact                                 | Emergency Contact                                     |
| Data Access                                       | Ø Data Access                                         |

• رابطے کی معلومات درج کریں (ذیل میں نمایاں کردہ جگہیں دیکھیں)۔ آپ کو اس رابطے کے لیے اجازتیں بھی بتانی ہوں گی۔ شامل کریں "ADD" پر کلک کریں۔

| Add Contact                  |                                                                                                    |
|------------------------------|----------------------------------------------------------------------------------------------------|
| First Name *                 | Email * Add                                                                                                    |
| Last Name *                  | Permissions Lives with Student * Pres No Emergency Contact * Yes No Has Custody * Yes No School Pick Up * Yes No Receives Mail * Yes No Apply Contact to: |
| Phone * Add No Phone Numbers | Cancel Add                                                                                                    |

- ہر رابطے کے لیے اوپر کا مرحلہ دہرائیں۔
- اس فارم پر، آپ جی ہاں یا نہیں پر کلک کرتے ہوئے اس بات کی نشاندہی بھی کریں گے کہ آیا طالب علم کا کوئی سر پرست فوج میں ہے۔
  - جمع کرائیں "SUBMIT" پر کلک کریں

#### فارم ایچ- صحت کے بارے میں معلومات

- یہاں پر آپ صحت کے بارے میں معلومات کا اندر اج کریں گے، جیساکہ طبی روابط، صحت کا بیمہ فراہم کنندہ، ادویات اور میڈیکل ہسٹری و غیرہ۔
  - اگر قابل اطلاق ہو تو آپ اس صفحہ پر بھائی بہنوں سے جڑی معلومات بھی درج کر سکتے ہیں۔
- یہ فارم ہنگامی علاج کی رضامندی پر مشتمل ہے۔ اگر آپ اس پالیسی کو اپنی رضامندی نہیں دیتے ہیں، تو آپ سے ہنگامی صور تحال میں آپ کے طالب علم کے لیے ضلع کو ایک ایکشن پلان فر اہم کرنے کے لیے کہا جائے گا۔
- اس فارم پر طالب علم کی جسمانی معلومات بھی فراہم کی گئی ہیں۔ طالب علم کی جسانی جانچ مطلوب ہے، اور آپ کو طالب علم کے اسکول کے پہلے دن سے تیس (30) دنوں کے اندر مناسب دستاویز ات جمع کرانا ہوگا۔ آپ یونیور سل ہیلتھ کیئر فارم پر نٹ کر سکتے ہیں (لنک فارم پر فراہم کیا گیا ہے) یا اپنے معالج کا اپنا فزیکل فارم استعمال کر نے ہوئے کا پنا فزیکل فارم استعمال کریں۔ اگر آپ کے پاس کر تے ہوئے اپلے دن سے تیس (30) کر یہ ایک ایک ہوں ہے کا این معلومات ہے کہ اس معلم کی جسانی جانچ مطلوب ہے، اور آپ کو طالب علم کے اسکول کے پہلے دن سے تیس (30) دنوں کے اندر مناسب دستاویز ات جمع کرانا ہوگا۔ آپ یونیور سل ہیلتھ کیئر فارم پر نٹ کر سکتے ہیں (لنک فارم پر فراہم کیا گیا ہے) یا اپنے معالج کا اپنا فزیکل فارم استعمال کر تے ہوئے اپلوڈ کر سکتے ہیں۔

- آپ کو اپنے طالب علم کے حفاظتی ٹیکوں کا ریکارڈ جمع کرانے کی ضرورت پڑے گی۔ براہ کرم صفحہ کے نیچے موجود دستاویز منسلک ٹول کا استعمال کرتے ہوئے حفاظتی ٹیکوں کا ریکارڈ اپلوڈ کریں۔
  - جمع کرائیں "SUBMIT" پر کلک کریں

#### فارم آئی۔گھر کی زبان کا سروے

- اس فارم میں اس بات کا تعین کرنے کے لیے سوال دریافت کیا جائے گا کہ آیا آپ کا طالب علم انگلش لینگویج لرنر (ELL) پروگرام کے لیے اہل ہے۔
  - سوالات عددی ترتیب سے باہر ہو سکتے ہیں۔ یہ ٹھیک ہے۔ سوالات پچھلے سوال کے آپ کے جواب کی بنیاد پر جمع کر ائے جائیں گے۔
    - جمع کرائیں "SUBMIT" پر کلک کریں.

#### فارم جر -ٹر انسپو رٹیشن

- اس فارم میں واشنگٹن ٹاؤن شپ بورڈ آف ایجوکیشن کی ٹرانسپورٹیشن پالیسی کی وضاحت کی گئی ہے۔ اگر آپ کا طالب علم اہل ہے، تو آپ کے پاس یہ اختیار موجود ہے کہ آپ تعلیمی سال کے لیے ٹرانسپورٹیشن کے حق سے دستبردار ہوجائیں۔
- اس فارم میں کنڈرگارٹن اور ایلمینٹری ڈے کیئر ٹرانسپورٹیشن کے بارے میں معلومات فراہم کی گئی ہے۔ اگر آپ نے پہلے سے ڈے کیئر کا انتظام کر لیا ہے، تو اس فارم میں کنڈرگارٹن اور ایلمینٹری ڈے کیئر ٹرانسپورٹیشن کے بارے میں معلومات فراہم کی گئی ہے۔ اگر آپ نے پہلے سے ڈے کیئر کا انتظام کر لیا ہے، تو اس فارم میں کیز پسند کے بارے میں بتا سکتے ہیں۔ اگر آپ نے پہلے سے ڈے کیئر کا انتظام کر لیا ہے، تو اس فارم پر آپ اپنی پسند کے بارے میں بتا سکتے ہیں۔ اگر آپ کو اپنے ڈے کیئر فراہم کنندہ کے بارے میں علم نہیں ہے ، تو آپ "میرے بچے کو گھر کے پتےسے فارم پر آپ اپنی پسند کے بارے میں بتا سکتے ہیں۔ ایک آپ کی بتے سے ٹر انسپورٹیشن کی ضرورت ہے" کے آپشن کا انتخاب کریں۔ جب آپ اپنے اسکول کے دن سے پہلے /بعد میں ڈے کیئر فراہم کنندہ کا انتخاب کر لیں تو آپ ٹر انسپورٹیشن شعبہ سے رابم کنندہ کا انتخاب کریں۔ جب آپ اپنے آپ ٹر انسپورٹیشن شعبہ سے رابم کنندہ کا انتخاب کریں۔ جب آپ اپنے آپ
  - **جمع کرائیں "SUBMIT**" پر کلک کریں.

#### فارم کے-ٹیکنالوجی

- یہ فارم ضلع کی ٹیکنالوجی پالیسی کا جائزہ لیتا ہے۔
- - جمع کرائیں "SUBMIT" پر کلک کریں.

#### فارم ایل- اسکول کاؤنسلنگ کا معلومات کی بنیاد پر رضامندی کا فارم

اس فار میں آپ اسکول کاؤنسلنگ شعبہ کی طرف سے فر اہم کی جانے خدمات کے حو الے اپنیپسند کا اظہار کریں گے ۔

#### ایم-تکمیل کی تسلیم کافار م

(ضروری نہیں کہ اس فارم کا اطلاق تمام طلبہ پر یکساں ہو)

- تسلیم اور رضامندی کا اظہار کرنے کے لیے باکسز پر کلک کریں اور اپنی دستخط ٹائپ کریں۔
  - جمع کرائیں "SUBMIT" پر کلک کریں.

کیو-معلومات، اجازتیں اور رضامندیوں کا فارم (ضروری نہیں کہ اس فارم کا اطلاق تمام طلبہ پر یکساں ہو)

- یہ فارم آپ کو طالب علم اور والدین کی اہم معلومات اور ضلعی پالیسیوں کے لنکس فر اہم کرتا ہے۔ یہ معلومات ہماری ویب سائٹ پر بھی پوسٹ کی جاتی ہیں اور سال بھر آپ کے لیے قابل رسائی ہوتی ہیں۔
- پورے فارم میں فراہم کردہ معلومات پڑ ھنے کے بعد آپ کے اعتراف اور رضامندی کی نشاندہی کرنے والے خانوں پر کلک کریں۔ آپ کو صفحہ کے نچلے حصہ میں دستخط بھی ٹائپ کرنے کی ضرورت ہوگی۔
  - جمع کرائیں "SUBMIT" پر کلک کریں.